### Status and Length of Stay

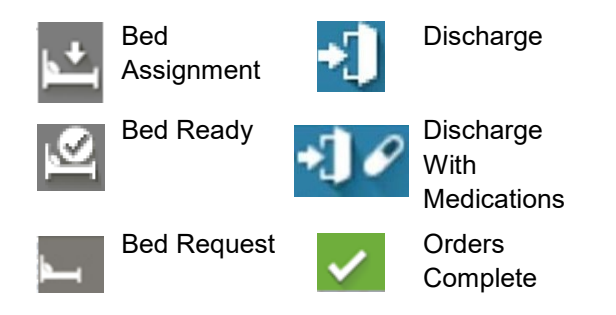

# **Medication Orders**

- Medication ordered
- Medication order completed

### **ECG Orders and Results**

**ECG In Process**: The ECG order has been placed, and the procedure is either waiting to be completed or is in process.

**ECG Completed**: The ECG is completed and reviewed.

### **Radiology Orders and Results**

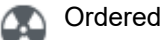

Ja

Report available

Complete

# Laboratory Orders and Results

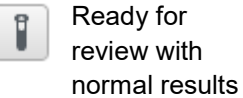

Reviewed with critical results

### Patient Care Orders

G Ordered

Complete

### **Document Activities**

Click an order icon with an activities indicator to open the Activities tab. Once open, an icon is displayed with the total number of pending activities.

| ED09,A |       | PATTERS<br>56y M |   | SON, SAM<br>DOB: 11/1 |
|--------|-------|------------------|---|-----------------------|
| +      | 66    | •                | 5 | 4                     |
| Activ  | ities |                  |   |                       |

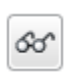

Ē

**Nurse Review:** Click this icon to complete the nurse review, if applicable, for the order associated with this activity.

**Document:** Click this icon next to the appropriate activity to complete the associated documentation.

Not Done: Click this icon next to the appropriate activity to indicate that the activity was not completed. You are prompted to enter a reason.

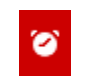

**Overdue:** This icon indicates that the activity is overdue.

#### Medication Administration

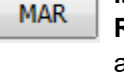

**Record:** Click this icon to review and document medications from Medication Administration Record in the chart.

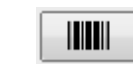

**Medication Admin Wizard:** Click this icon to document medications through bar-code scanning.

### Consult Orders

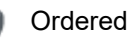

Complete

# Icons and Layout in ED LaunchPoint Nurses and Technicians

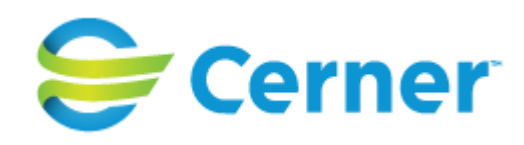

# Throughput Status and Notifications

The throughput status displays a patient's status. Standard throughput statuses include the items in the table below. You can also create custom statuses.

| Purple        | Prearrival                                                                                           |
|---------------|----------------------------------------------------------------------------------------------------|
| Yellow        | <b>Unassigned</b> : The patient needs to be seen by the physician.                                   |
| Blue          | Assigned or Evaluation in<br>Progress: The patient has<br>already been seen or has<br>orders placed. |
| Green         | <b>Orders Complete</b> : A check mark indicates that all orders are complete.                        |
| Gray          | <b>Disposition Order</b> : An order<br>has been placed for Admit,<br>Transfer, or Expired items.     |
| Dark<br>Blue  | Discharge Order Placed                                                                               |
| Magenta       | Triage Documentation Not Complete                                                                    |
| Light<br>Blue | Triage Documentation<br>Complete                                                                     |

# **Vital Signs**

- Vital signs are available and critical.
  - Vital signs are critical and need to be reassessed by nursing.
- Vital signs are available and not critical. Vital signs are not critical and pood
- critical and need to be reassessed by nursing.

# **Patient Information**

The Patient Information column displays the patient's name, triage information, medical history, and any other critical information.

| Patient Information            | ≡. |
|--------------------------------|----|
| <b>Arnold, Daniel</b><br>54y M | ø  |
| Hamel, Jason<br>44y M 🔒 🔏 🔅    |    |

- Alert Problem: A problem is flagged.
- Critical Notes: A note specified by your organization is available. For example, excessive CTs.
- Allergies: Confirmed allergy information exists on the patient's medical record.
- No Known Allergies: No known allergies exist.
- No Known Medication Allergies: No known medication allergies exist.
- Allergies Not Checked: No allergy documentation has taken place.
- Prearrival: Click to view the prearrival note.
- **Isolation:** Isolation precautions have been ordered for this patient.
- 24-Hour Return: The patient had a previous visit in the last 24 hours.
- 48-Hour Return: The patient had a previous visit in the last 48 hours.
- 72-Hour Return: The patient had a previous visit in the last 72 hours.
- DNR No Code
- DNR Chemical Code
- DNR Full Code
- 30-Day Readmit: The patient was recently readmitted.
  - Fall Risk: This patient is a fall risk.

**Workman's Comp**: This patient may qualify for Workman's Compensation.

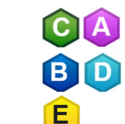

A

A

**Custom Event Icons:** The first letter of the custom tracking event is displayed.

- **Behavioral Risk:** A behavioral risk is documented for the patient.
- **NPO:** Food and fluids are withheld for the patient.
  - Full Resuscitation
- No CPR, Defibrillation, or Intubation
- 🐲 🛛 Do Not Resuscitate
  - Multiple Resuscitation Statuses

# **IV Stop Times**

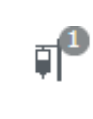

**IV Stop Times:** This icon is displayed as a reminder to complete IV stop time documentation. Click the icon to complete the documentation.

### **Activity Indicators**

Position the pointer over an indicator to view activity details. Click the icon to document.

The total number of outstanding activities is displayed on the right. The blue bar indicates that orders are ready for nurse review.

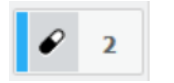

This icon indicates an ordered medication.

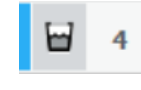

This icon indicates a laboratory order if the specimen is defined as micro or AP.

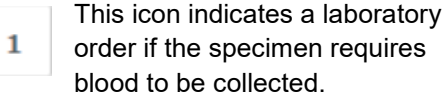

Page ID: 1495187858, Version: 6. © Cerner Corporation. All rights reserved. This document contains confidential and/or proprietary information belonging to Cerner Corporation and/or its related affiliates which may not be reproduced or transmitted in any form or by any means without the express written consent of Cerner.

# LaunchPoint Patient Information Icons and Triggers

| lcon             | Trigger                                                                                                    |
|------------------|----------------------------------------------------------------------------------------------------|
| <b> </b> =       | Display in Directory = Unlisted                                                                                                    |
| ¥                | Fall Precautions order                                                                                                    |
| Q                | Orders:<br>• Behavioral Health Observation<br>• Behavioral Health Clinician assessment<br>• Suicide Precautions<br>• Complete Suicide Safe Environment Checklist<br>Documentation:<br>• OSR level = High or Moderate<br>• Elopement Risk<br>• Behavioral Threat Criteria Status = Patient continues to meet criteria as<br>High Risk Behavioral Threat<br>• Broset level = High |
| NPO              | NPO Diets order                                                                                                    |
| 3                | Previous visit within 24 hours (calculated by discharge date for Inpatient, Observation, Emergency, or Ambulatory encounters)                                                                                                    |
| 48               | Previous visit within 48 hours (calculated by discharge date for Inpatient, Observation, Emergency, or Ambulatory encounters)                                                                                                    |
| đ                | Previous visit within 72 hours (calculated by discharge date for Inpatient, Observation, Emergency, or Ambulatory encounters)                                                                                                    |
| (Th              | Previous visit within 30 days (calculated by discharge date for Inpatient, Observation, Emergency, or Ambulatory encounters)                                                                                                    |
| $\heartsuit$     | Code Status order<br>• Code Status = No Code/Do Not Resuscitate                                                                                                    |
| <del>&amp;</del> | Isolation order                                                                                                    |

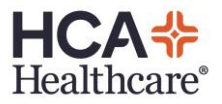

| Icon | Trigger                                                                                    |
|------|--------------------------------------------------------------------------------------------|
|      | Prearrival Note on record (click to view note)                                             |
| 2    | Clinical Note(s) on record (click to view Patient Summary and select notes to read)        |
| ۵    | Allergies documented                                                                       |
| O    | No Known Allergies (NKA)                                                                   |
| Q    | No Known Drug Allergies (NKDA)                                                             |
| ai   | Allergies not documented                                                                   |
| R    | Restraints order (Violent or Non-Violent)                                                  |
|      | Intake Duty Complete                                                                       |
| Û    | Manually triggered by Psych Clinician when Behavioral Health intake process is<br>complete |
|      | Follow Up conversation/Reg Verify needed                                                   |
| R    | Triggered by patient Arrival                                                               |
|      | Completed by Follow-Up conversation completion                                             |
| 0    | Full Registration needed                                                                   |
|      | Triggered by provider self-assignment or MSE completion                                    |

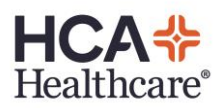

# LaunchPoint Status Icons/Messages and Triggers

| Icon/Message                   | Trigger                                                                                         |  |
|--------------------------------|-------------------------------------------------------------------------------------------------|--|
| Pre-Arrival<br>ETA 00:20       | Prearrival/Pending Arrival                                                                      |  |
| Med Clearance                  | Behavioral Health patient has been medically cleared                                            |  |
| 00.11                          | Manually triggered by ED provider                                                               |  |
| Unassigned<br>00:09 mc         | Physician unassigned/Patient has not been seen by physician                                     |  |
| Assigned 00:00                 | Physician assigned/Patient has been seen by physician                                           |  |
| Eval in Progress<br>01:26      | Orders have been entered but are not all completed yet                                          |  |
| Triage Needed                  | ED Triage Full Powerform has not been completed                                                 |  |
| 00:26 mo                       | Tip: Complete Powerforms from Nurse Activities column                                           |  |
| 02:00                          | All orders have been completed                                                                  |  |
| -1                             | Discharge                                                                                       |  |
| 00:04                          | Discharge Patient order has been entered                                                        |  |
| +1 <i>2</i>                    | Discharge with Meds                                                                             |  |
| 00:00                          | Patient is being discharged with prescription(s)                                                |  |
| Med Surg                       | To Be Admitted (bed requested, not yet assigned)                                                |  |
| Step-Down<br>00:47 MM E5 MCSD- | To Be Admitted (with bed assigned)                                                              |  |
| Prepare for Transfe<br>00:00   | Prepare for Transfer                                                                            |  |
|                                | <ul> <li>PowerPlan/Order: EMTALA Patient Transfer Plan &gt; Prepare for<br/>Transfer</li> </ul> |  |
|                                | Powerform: EMTALA/COT – Provider Prepare to Transfer                                            |  |

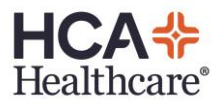

| Icon/Message                 | Trigger                                                                                    |  |
|------------------------------|--------------------------------------------------------------------------------------------|--|
| MD Final Validation          | MD Final Validation                                                                        |  |
| 00.00                        | Powerform: EMTALA/COT – Nursing Handoff                                                    |  |
| RN Final Validation<br>00:00 | RN Final Validation                                                                        |  |
|                              | Order: Provider Approval to Transfer                                                       |  |
|                              | <ul> <li>Powerform: EMTALA/COT – Provider Validation Pt Ready for<br/>Transport</li> </ul> |  |
| Hospital TransferO<br>00:00  | Hospital TransferOut                                                                       |  |
|                              | Powerform: EMTALA/COT – Nursing Final Validation                                           |  |
| Transport<br>00:00           | Transport                                                                                  |  |
|                              | Order: Transfer to Other Facility                                                          |  |
|                              | Powerform: MedCom/ RTS Transport Request                                                   |  |

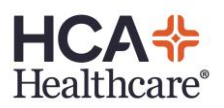